### **Booking Guide Line**

- 1. URL <u>https://be4.wingsbooking.com/REB1</u>
- 2. Select "Language" and Click "Promotion Code"

My Booking Sign Up Login

English-

# RESERVATION

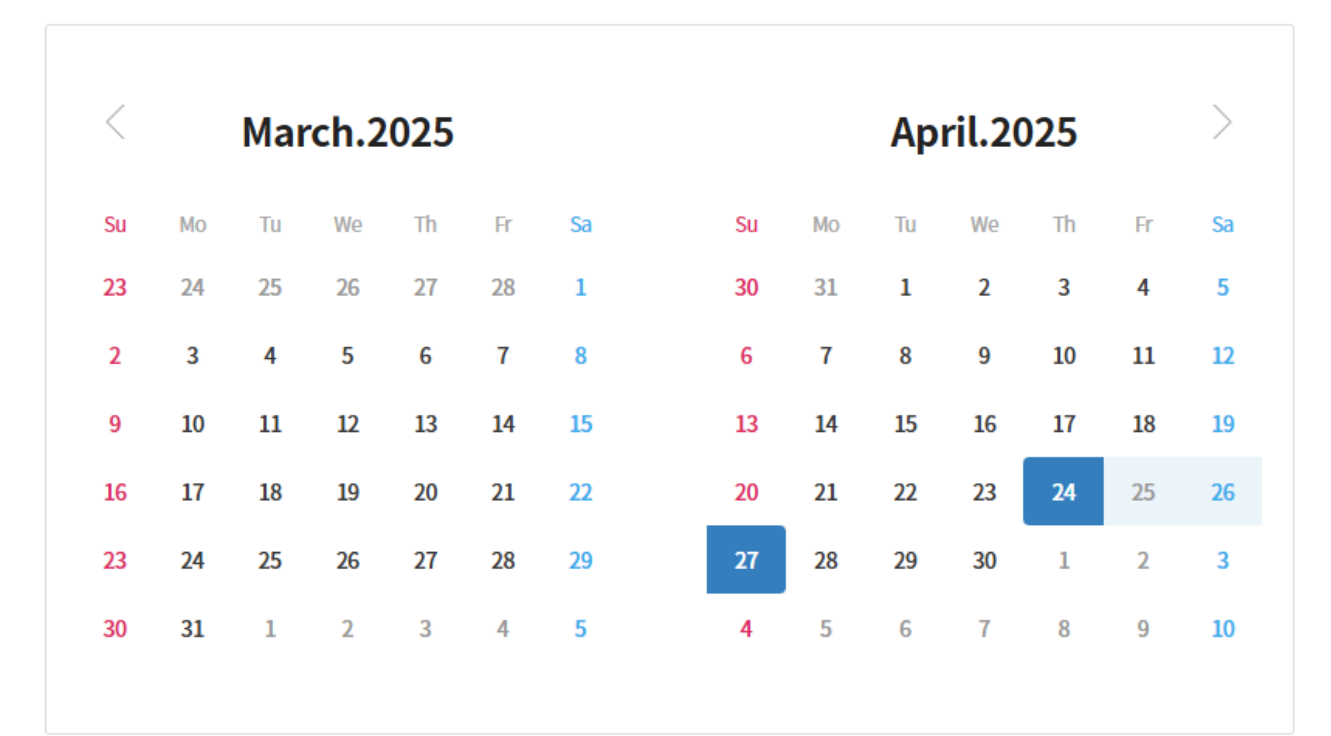

| Check In                            |             |         |  |  |  |
|-------------------------------------|-------------|---------|--|--|--|
| ☑ 2025.04.24<br>Check Out           | (Th)        |         |  |  |  |
| <ul><li>☑ 2025.04.27 (Su)</li></ul> |             |         |  |  |  |
| ROOM - 1 +                          | ADULT - 1 + | CHILD ② |  |  |  |
| Promotion                           | Code        |         |  |  |  |
|                                     | Search      |         |  |  |  |

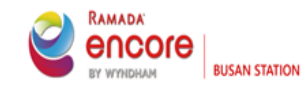

## Booking Guide Line 3. Select "Corporate Code" > Fill out "WONCA" > Search > Select WONCA > Apply

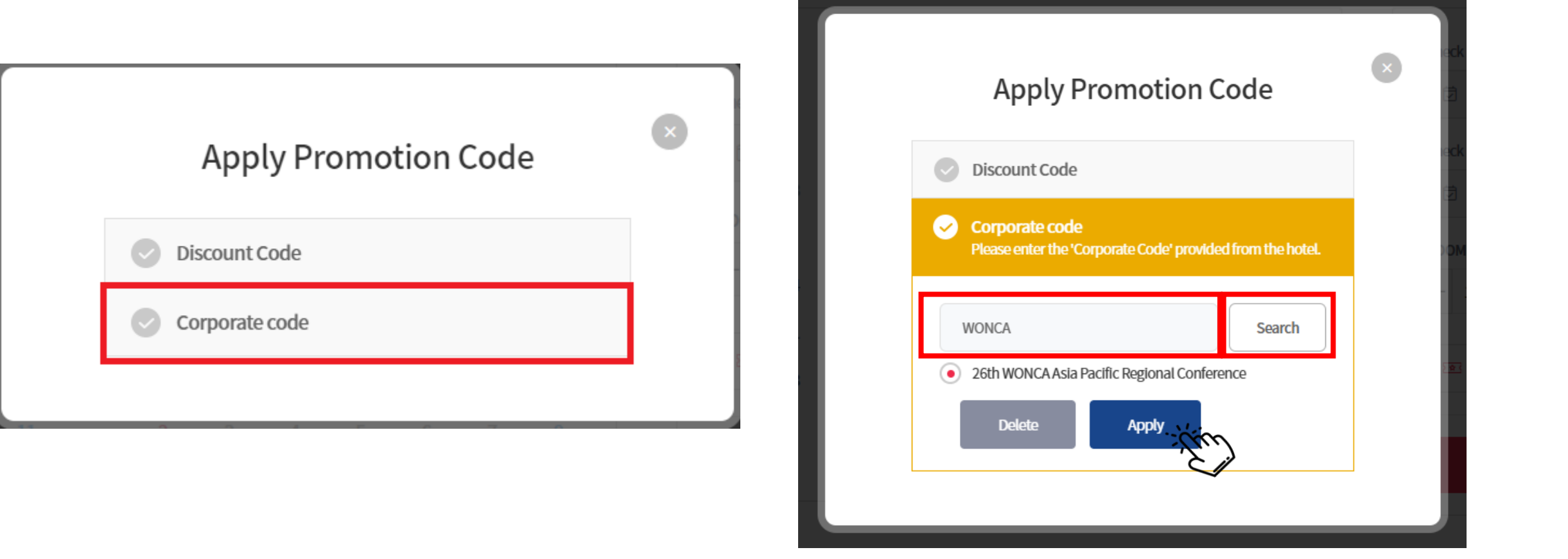

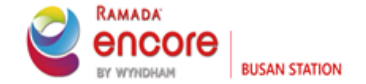

### Booking Guide Line 3. Please make a reservation (available date : 22<sup>nd</sup> Apr 2025~28<sup>th</sup> Apr 2025)

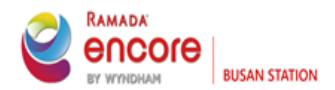

# Ramada Encore by Wyndham Busan Station My Booking Sign Up Login English RESERVATION Image: Contract of the second second

| <               |                | Mar            | ch.2             | 2025           |                |                |                |                | Ар               | ril.20         | )25               |                | >              |
|-----------------|----------------|----------------|------------------|----------------|----------------|----------------|----------------|----------------|------------------|----------------|-------------------|----------------|----------------|
| Su              | Мо             | Tu             | We               | Th             | Fr             | Sa             | Su             | Мо             | Tu               | We             | Th                | Fr             | Sa             |
| <del>-23</del>  | <del>-24</del> | -25-           | <del>-26</del> - | -27            | -28            | ÷              | <del>-30</del> | <del>-31</del> | -1-              | -2-            | -3-               | -4-            | -5-            |
| -2-             | -3-            | -4-            | -5-              | -6-            | -7-            | -8-            | -6-            | -7-            | -8-              | -9-            | - <del>10</del> - | -11            | <del>-12</del> |
| <del>-9</del> - | <del>-10</del> | -11            | -12              | -13            | -14            | <del>-15</del> | <del>-13</del> | -14            | <del>-15</del>   | <del>-16</del> | -17               | <del>-18</del> | <del>-19</del> |
| <del>-16</del>  | -17-           | <del>-18</del> | <del>-19</del>   | <del>-20</del> | <del>-21</del> | <del>-22</del> | <del>-20</del> | <del>-21</del> | 22               | 23             | 24                | 25             | 26             |
| <del>-23</del>  | -24            | -25-           | -26-             | -27-           | -28            | <del>-29</del> | 27             | 28             | <del>-29</del> - | -30-           | +                 | -2-            | -3-            |
| <del>-30</del>  | <del>-31</del> | -              | -2-              | -3-            | -4-            | -5-            | -4-            | -5-            | -6-              | -7-            | -8-               | -9-            | <del>-10</del> |
|                 |                |                |                  |                |                |                |                |                |                  |                |                   |                |                |

| Check In                                    |       |         |  |  |
|---------------------------------------------|-------|---------|--|--|
| 🗇 2025.04.22 (Tu)                           |       |         |  |  |
| Check Out                                   |       |         |  |  |
| 🖾 2025.04.28 (Mo)                           |       |         |  |  |
| ROOM                                        | ADULT | CHILD 💿 |  |  |
| - 1 +                                       | - 1 + | - 0 +   |  |  |
| 26th WONCA Asia Pacific Regional Conference |       |         |  |  |

Search